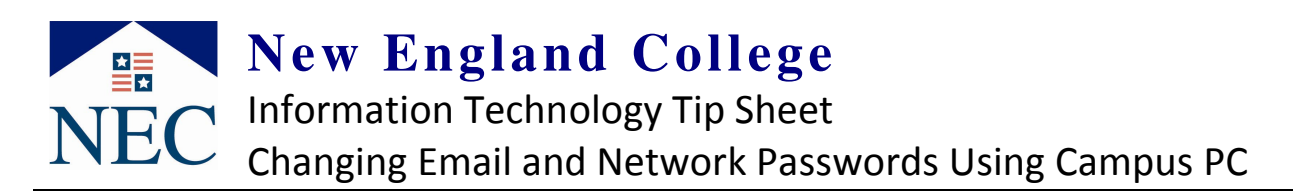

Choose a password that hard enough for others to not guess, but makes sense to you. A good process is to make a word out of a phrase and change some letters to special characters like an ! for an I or an @ for an A. (e.g. "I love Theater at NEC" can be used to make !!0v3T@NEC)

Windows Security

Logon Information

Use the Task Manager

Change Pa

indows Securit

Logon Info Smith, Jar

Lock Co

Change

Old Password

New Password:

onfirm New Password:

Lock Compute

Smith, Jane is logged on as NEC\jsmith.

Logon Date: 10/20/2009 7:43:37 PM

Ensure your password is at least six (6) characters long

### Step 1 –

Log onto any NEC PC

# Step 2 –

Then press **Ctrl + Alt + Del** on your keyboard You will see the **Windows Security** screen as seen on the right

Click Change Password.

# Step 3 –

Enter the requested information in the **Old Password**, **New Password** and **Confirm New Password** boxes (shown at right)

Click OK.

Read the message to see if your password has been changed. If not, redo Step 3.

### Step 4 –

If you received a message that your password has been changed, you're done. Click **OK** in that message.

Then...

Click *Cancel* or press *Esc* on your keyboard (shown at right)

| yright © 1985-2001         | Professional                            | Svb<br>Ferret |
|----------------------------|-----------------------------------------|---------------|
| sur corporation            |                                         | Incroson      |
| ogon Information           |                                         | 1             |
| omith, Jane is logged on o | as NECUSMICN.                           |               |
| .ogon Date: 10/20/2        | 009 7:43:37 PM                          |               |
|                            |                                         |               |
| the Task Manager to clo    | se an application that is no            | t responding. |
|                            | 1 1 1 1 1 1 1 1 1 1 1 1 1 1 1 1 1 1 1 1 | CLUD CLUD     |
| Lock Computer              | Log Off                                 | Shut Down     |

Vindows<sup>xp</sup>

se an application that is not responding.

Shut Down.

Cancel

Log Off.

Task Manage

Nindows<sup>xp</sup>

NE

#### Finish –

Ensure to log out of the system when you're done working.

This password is for NEC owned computers, webmail, the Network Registration process for residential students and all users of the wireless network

Remember – a more complicated password will better protector your email and files

For any NEC technology needs visit <u>http://www.nec.edu/helpdesk</u> or contact us at <u>helpdesk@nec.edu</u> or 603-428-2350